Things you need to do before you start using this tool.

- 1. Download and install itunes
- 2. Download and install 3utools
- 3. Download and install .net framework
- 4. Down WinRa1n 1.0 from support

How to make Activation of Hello Screen Activation without SN Change

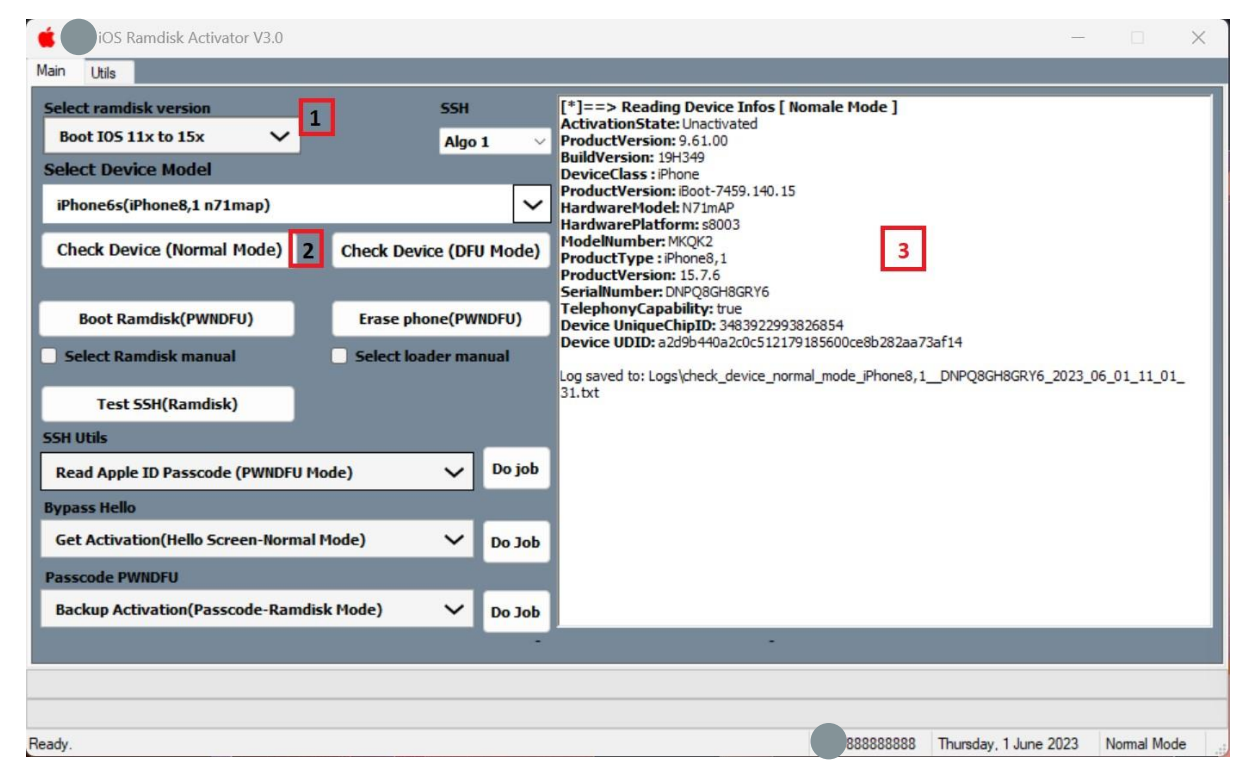

Step 1:

- 1. Start UMT IOS Tool providing you have EMMC Addon Activation Active.
- 2. Select Ramdisk (IOS Version), if your phone IOS 16.6 Please do not try yet.
- 3. Power on Phone in normal mode and connect usb cable, once you get msg on pc and phone to trust device, please do.
- 4. Check for Success Log then....

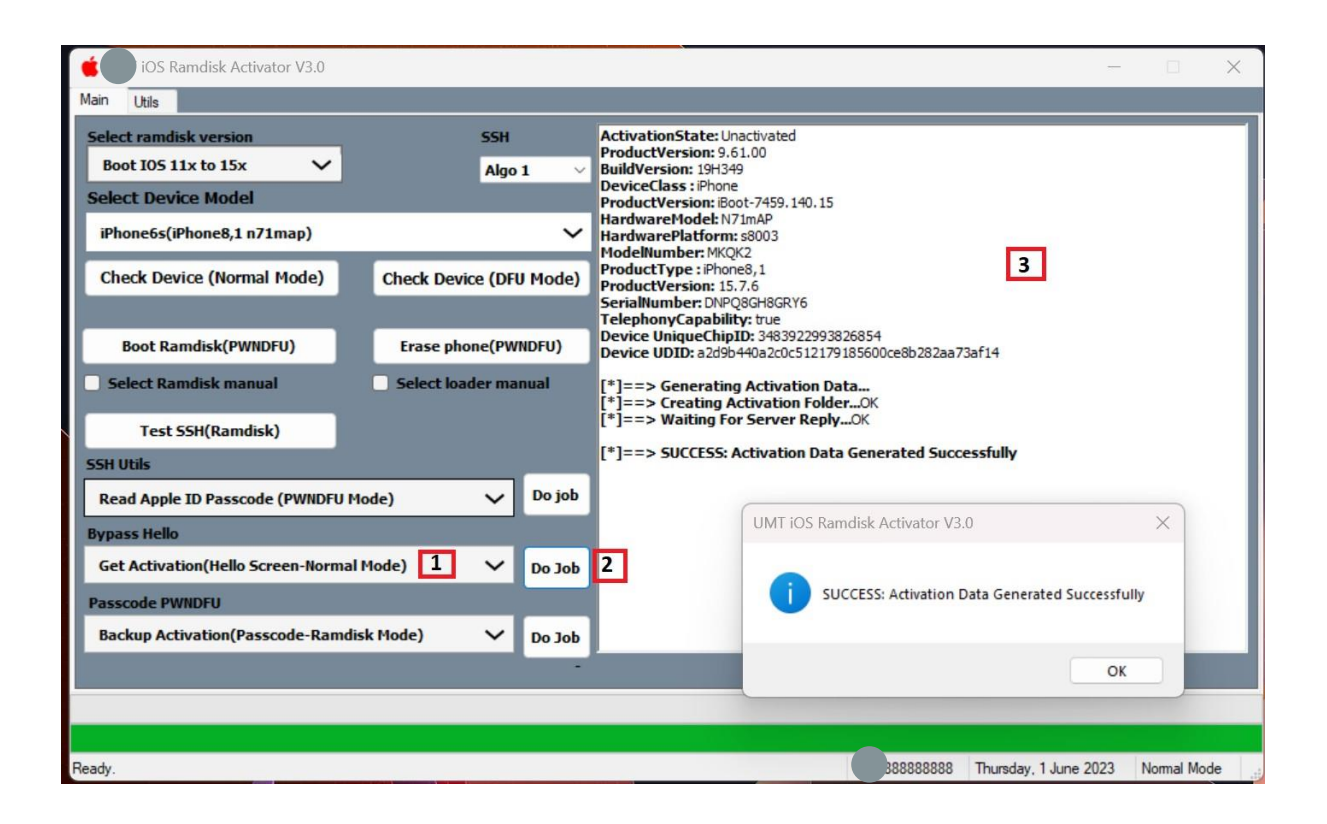

- 5. Select Get Activation (Hello Screen Normal Mode.
- 6. Press Do Job and wait for log.
- 7. Upon success press OK.

| 🔮 UMT IOS Ramdisk Activator V3.0<br>Main 🛛 Utle                                                                                 | - C X                                                                                                    | WinRa1n 1.0 (Bela) -                                                                              |          |
|----------------------------------------------------------------------------------------------------|----------------------------------------------------------------------------------------------------|---------------------------------------------------------------------------------------------------|----------|
| Select randisk version SSH<br>Boot 105 11x to 15x V Algo 1 V<br>Select Device Model                                             | DEVICE<br>Description: Apple Bocovery (DRU) USB Driver<br>Description: Apple Bocovery (DRU) USB Driver<br>Econoxies (DRU): SACKARD _1227(CPID:8003_CPRV01_CPI+63_SCIP01_BDID:04<br>Econoxies (DRU): SACKARD_12237(CPID:8003_CPRV01_CPI+63_SCIP01_BDID:04<br>Econoxies (DRU): SACKARD_12237(CPID:8003_CPRV01_CPI+63_SCIP01_BDID:04<br>Service: USBARD.64<br>VDID: SACK                                                                                                    | Welcome to WinRa1n1<br>iPhone 5s connected in CheckM8 Mode<br>ECID: 000C609C0878CC26 CPID: 0x8003 |          |
| IPhone6s(IPhone8,1 n71map) Check Device (Normal Mode) Check Device (DFU Mode)                                                   | PID: 1227<br>Senial Number: (PID:8003_CPRV:01_CPI H:03_SCEP:01_BDID:04_ECID:000C609C0878CC26<br>IBFLIC_SRTG[B007-2234.0.0.2.22]_PWID:[IREYH8]<br>[*]==> Reading Device Infos [ DFU Hode ]<br>CPID ::08003                                                                                                    | [CHECKMB] [57AGE] Exploit Success!                                                                |          |
| Boot Ramdisk(PWIIDFU) Erese phone(PWIIDFU) Select Ramdisk manual Test SSH(Ramdisk)                                              | CPRV:0001<br>B016:004-000500070C26<br>CPPE-003<br>SCIP-001<br>B012:001-002<br>B012:001-002<br>B012:002<br>B012:002<br>B |                                                                                                   |          |
| SSH Ulls<br>Read Apple ID Passcode (PWIIDFU Hode) V Do job<br>Bypass Hello<br>Get Activation(Hello Screen-Hormal Hode) V Do job | Stotic cash119853357643a7264136022a6301124 PWI00:EPW N00E:FU N00E:FU N0E:FU N0E:FU N0                                                                                                    |                                                                                                   |          |
| Passcode PWIDFU<br>Backup Activation(Passcode-Ramdisk Mode) V Do Job                                                            | _06_01_11_04_26.bt                                                                                                    | 🗘 🖸 ikytools.com (L) Like (D) Done                                                                | (Q) Quit |
|                                                                                                    |                                                                                                    |                                                                                                   |          |

8. Start WinRa1n Software Put Phone in DFU Mode , Select Check8 Option if not auto selected.

- 9. Once Phone is detected Pres Fix Drivers.
- 10. After the Next Button will be highlighted, press Next and follow instruction to put phone in DFU mode and it will auto start process of PWNDFU.
- 11. After Success PWNDFU , (if it fail first-time repeat until done).
- 12. Click on Check Device DFU Mode , Make sure in long it show status of PWNDFU.

| Select ramdisk version S<br>Boot IOS 11x to 15x V<br>Select Device Model                                    | SH<br>Algo 1 — 🗸     | <pre>CPID: 0X8003<br/>ECD: 0X000C609C0878CC26<br/>PWND: KEYM8<br/>MODE: DFU<br/>PRODUCT : Phone8,1<br/>MODE:: n7Imap<br/>[*] ==&gt; Device : iPhone6s(iPhone8,1 n7Imap)<br/>[*] ==&gt; Device : iPhone6s(iPhone8,1 n7Imap)<br/>[*] ==&gt; Device : iPhone6s(iPhone8,1 n7Imap)<br/>[*] ==&gt; Device : iPhone6s(iPhone8,1 n7Imap)<br/>[*] ==&gt; Device : iPhone6s(iPhone8,1 n7Imap)<br/>[*] ==&gt; Device : iPhone6s(iPhone8,1 n7Imap)<br/>[*] ==&gt; Device : iPhone6s(iPhone8,1 n7Imap)<br/>[*] ==&gt; Device : iPhone6s(iPhone8,1 n7Imap)<br/>[*] ==&gt; Device : iPhone6s(iPhone8,1 n7Imap)<br/>[*] ==&gt; Device : iPhone6s(iPhone8,1 n7Imap)<br/>Downloading ramdisk, wait<br/>Ramdisk Name: iPhone8,1-Both<br/>[*] ==&gt; Exploiting phone, wait<br/>[*] ==&gt; Sending iBss 0K<br/>[*] ==&gt; Sending iBss 0K<br/>[*] ==&gt; Sending iBss 0K<br/>[*] ==&gt; Sending evicetree 0K<br/>[*] ==&gt; Sending kernelcache 0K<br/>[*] ==&gt; Sending kernelcache 0K<br/>[*] ==&gt; Sending kernelcache 0K</pre> |  |
|----------------------------------------------------------------------------------------------------|----------------------|----------------------------------------------------------------------------------------------------|--|
| iPhone6s(iPhone8,1 n71map)<br>Check Device (Normal Mode) Check Device                                       | (DFU Mode)           |                                                                                                    |  |
| Boot Ramdisk(PWNDFU) 1 Erase phone<br>Select Ramdisk manual Select loader<br>Test SSH(Ramdisk)<br>SSH Utils | (PWNDFU)<br>• manual |                                                                                                    |  |
| Read Apple ID Passcode (PWNDFU Mode)                                                                        | Do job               | ]> booling DeviceSocial S<br>====================================                                                                                                    |  |
| Activate Hello-Ramdisk Mode                                                                                 | Do Job               |                                                                                                    |  |
| Passcode PWNDFU Backup Activation(Passcode-Ramdisk Mode) V Do Job                                           |                      | Log saved to: Logs\boot_ramdisk_0X8003_iPhone 6s_n71map_0X000C609C0878CC26_2023_06_01<br>_11_06_12.txt                                                                                                    |  |
|                                                                                                    | CF                   | ID:8003 ECID:000C609C0878CC26                                                                                                    |  |

- 13. Click on Boot Ramdisk PWNDFU
- 14. Wait until success log as in screenshot above.

| iOS Ramdisk Activator V3.0                                                                                                    | - D X                                                                                                    |
|----------------------------------------------------------------------------------------------------|----------------------------------------------------------------------------------------------------|
| Main Utils                                                                                                    |                                                                                                    |
| Select ramdisk version       SSH       [*]==> Open         Boot IOS 11x to 15x       Algo 1       (disk0s1s3)kks0s1s3)kks0s1s3/bk         Select Device Model       (disk0s1s4)bk         iPhone6s(iPhone8,1 n71map)       [*]==> Uploa         Check Device (Normal Mode)       Check Device (DFU Mode)         Boot Ramdisk(PWNDFU)       Erase phone(PWNDFU) | ing SSH Tunnel Proxy<br>ting FileSystem<br>RT Mounted<br>sseband Data disk4 Mounted<br>ardware Mounted<br>ing Backup FolderOK<br>iding Activation DATA - Stage #1OK<br>iding Activation DATA - Stage #2<br>iding Activation DATA - Stage #3<br>zing Activation PorcessOK<br>ESS: Device Successfully Activated<br>option Device |
| Select Ramdisk manual<br>Test SSH(Ramdisk)<br>SSH Utils                                                                                                    | 3: Make sure you have<br>success log and wait for<br>phone t reboot                                                                                                    |
| Bypass Hello       Activate Hello-Ramdisk Mode       1: Select       Do Job       Passcode PWNDFU       Backup Activation(Passcode-Ramdisk Mode)       V       Do Job                                                                                                    |                                                                                                    |
| CPID:8003                                                                                                    | ECID:000C609C0878CC26                                                                                                    |
| Ready.                                                                                                    | 8888888888 Thursday, 1 June 2023 Normal Mode                                                                                                    |

- 15. Select Activate Hello-Ramdisk Mode from drop menu of (Bypass Hello).
- 16. Press Do job and wait for success operation.
- 17. Wait until phone restarts and enjoy.